# Microsoft Teams クイックマニュアル

学生用 簡易版 2021年度 第1.0版

### ▲ クイックマニュアルについて

このマニュアルは、MicrosoftTeamsの機能を分かりやすく、簡潔に記載しています。 詳しくは、「MicrosoftTeamsマニュアル第1.0版【学生用】」を参照してください。

## MicrosoftTeamsの利用手順

(1)アプリのインストール(PC・スマホなど)

②Teamsへログイン

③参加しているチームを選択

④教員からの連絡事項等を確認

⑤教材のダウンロード

⑥課題の確認と提出

⑦オンライン講義への参加

※注意事項※

このマニュアルでは、Teamsを使用したWeb学習の一例を記載しています。担当教員によっては課題の提出 方法、教材の配布方法、学習指導方法も違います。その都度、担当教員からの指示を優先してください。

(1)アプリをインストールしよう

#### PC:

#### インターネットブラウザで「Teams」と検索し、「Teamsのダウンロード」をクリック。 https://products.office.com/ja-jp/microsoft-teams/download-app でもアクセス可能。

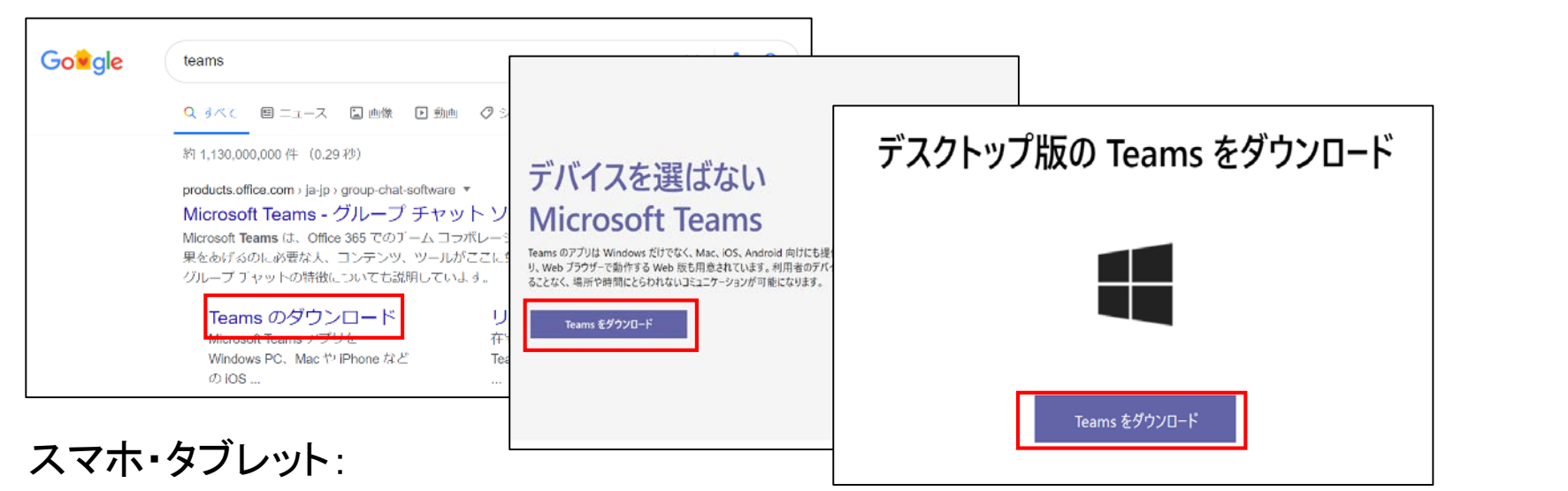

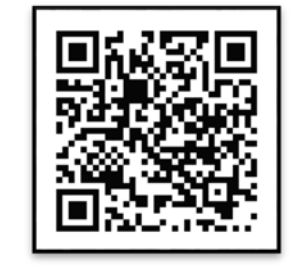

### AppStoreやGooglePlayで「Teams」と検索し、アプリをインストールします。

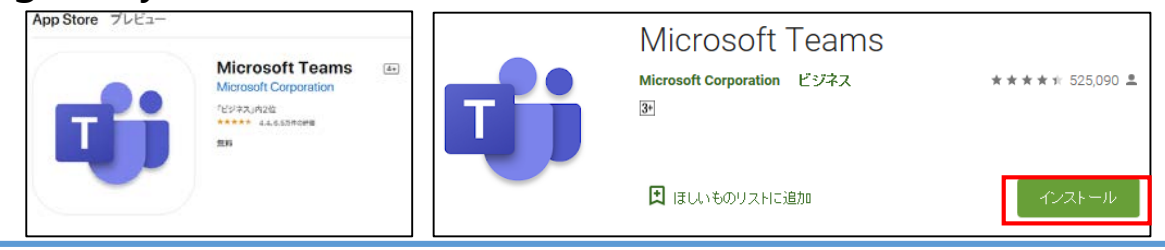

②Teamsへのログイン方法

• Teamsへのログインは、大学メールアドレスとパスワードを使用します。

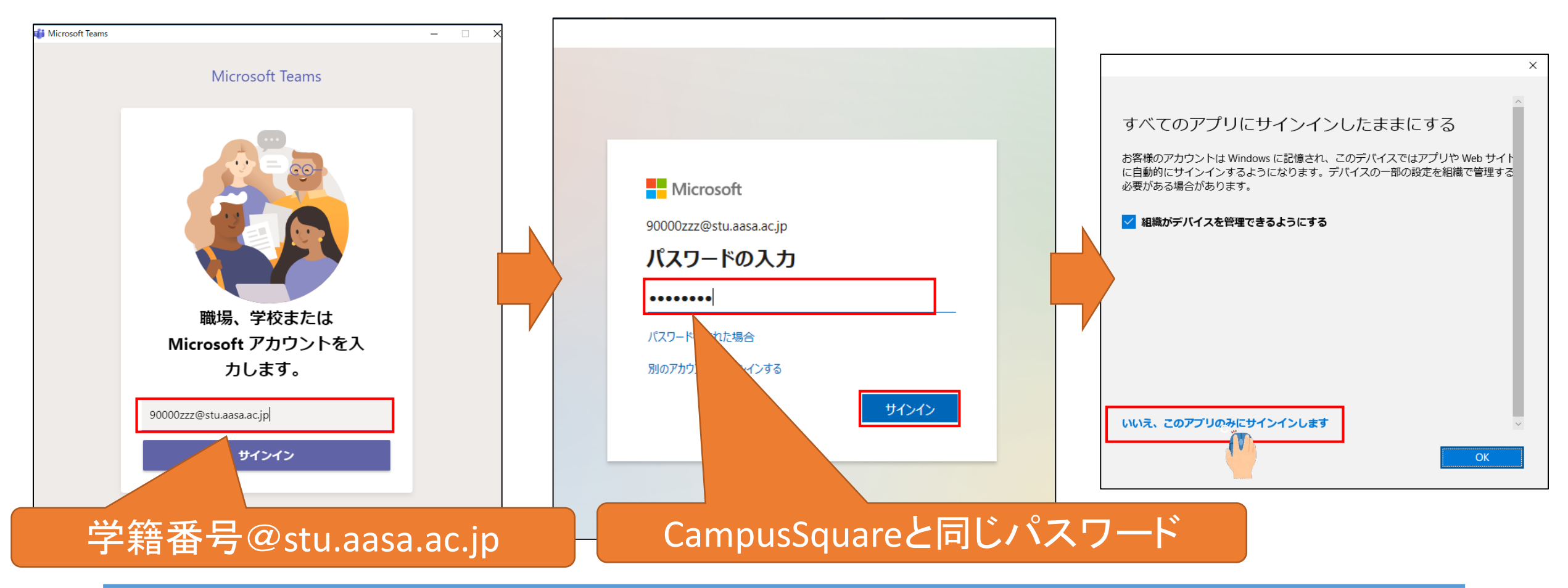

③ チームを 選択 しよう

### • チームを選択しクリックすることで、授業のチームを表示します。

| <u> </u>     |           | Q 検索     |                       |                   |           |              | 🥡 – 🗆 ×           |         |             |
|--------------|-----------|----------|-----------------------|-------------------|-----------|--------------|-------------------|---------|-------------|
| 7774874      | f-L       |          |                       |                   |           | Ŷ            | ③ お。チームに参加/チームを作成 |         |             |
|              | 3,52,07-1 |          |                       |                   |           |              |                   |         |             |
| -            |           | 000      |                       |                   |           |              |                   |         |             |
| â            | ゼ検        | 自莽       | 生                     | 基                 | 課2        | 22           | k                 |         |             |
| in a start a |           | 0.018.95 | L.M. 7 19 14 1. 14 1. | 10 TAK NO 100 111 |           |              | 1.0.1             |         |             |
| L            | 00セミ (夜証) | 003498   | 生初多様性と共生              | <b>坐</b> 啶演省Ⅲ     | 課題ナスト4/23 | 講興帷譯_yoshida | kokubo            |         |             |
| ***          |           |          |                       |                   |           |              |                   |         |             |
| 774B         |           |          |                       |                   |           |              |                   | 科目によって  | 、Teamsを利用して |
|              |           |          |                       |                   |           |              |                   | 1       |             |
|              |           |          |                       |                   |           |              |                   | いない 皮果も | めりまり。       |
|              |           |          |                       |                   |           |              |                   | 各自確認しま  | しょう。        |
|              |           |          |                       |                   |           |              |                   |         |             |
|              |           |          |                       |                   |           |              |                   |         |             |
|              |           |          |                       |                   |           |              |                   |         |             |
|              |           |          |                       |                   |           |              |                   |         |             |
|              |           |          |                       |                   |           |              |                   |         |             |
|              |           |          |                       |                   |           |              |                   |         |             |
| ŝ            |           |          |                       |                   |           |              |                   |         |             |
| B 771        |           |          |                       |                   |           |              |                   |         |             |
| ()<br>^#7    |           |          |                       |                   |           |              |                   |         |             |

## ④教員からの連絡事項を確認しよう

チームを開くと「一般」という表示などがあります。基本的には「一般」というチャネル(掲示)にて連絡や指導があります。

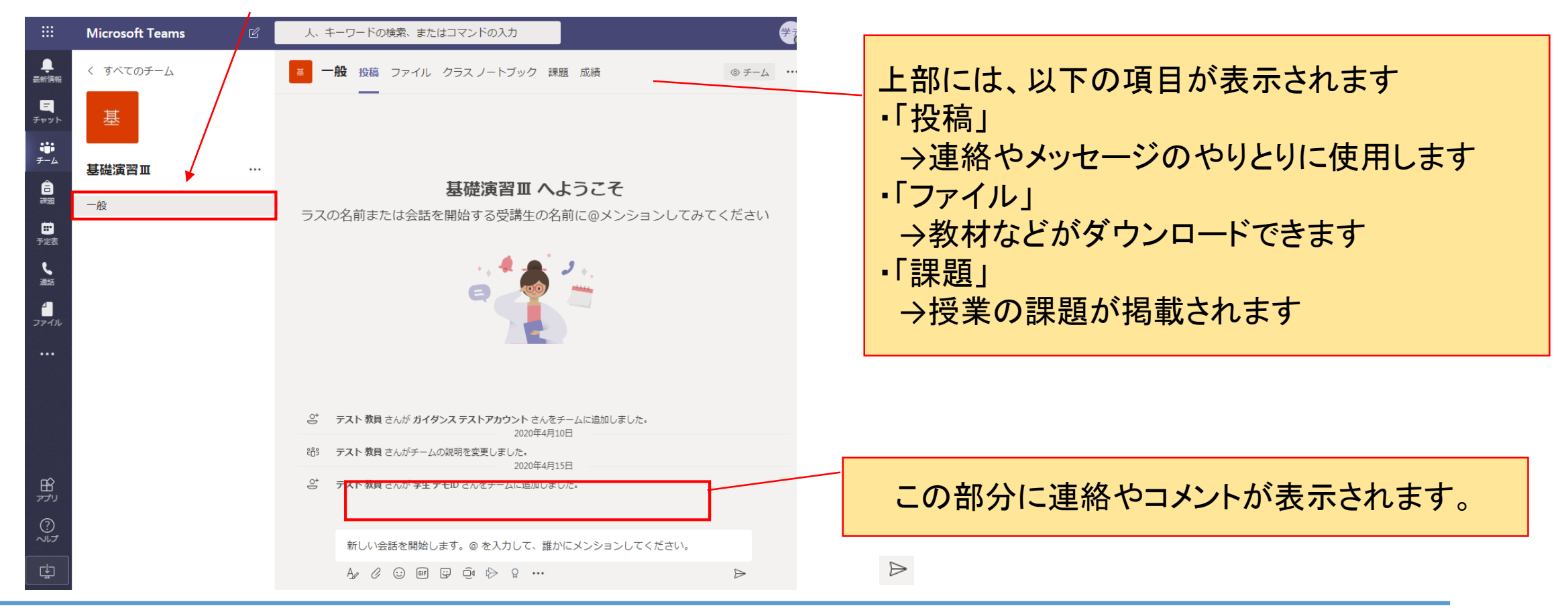

(5)教材などをダウンロードしてみよう

### •「ファイル」から教材をダウンロードする場合

|                         | Microsoft Teams 🛛 🖄 | 人、キーワードの検索、またはアインドの入力               | ₹                               |                          |
|-------------------------|---------------------|-------------------------------------|---------------------------------|--------------------------|
| <b>ב</b><br>דיזדילדי    | く すべてのチーム           | <sup>ゼ検</sup> 一般 投稿 ファイル クラス ノートブック | ゼ検 <b>一般</b> 投稿 ファイル クラス ノートブック | 課題 成績                    |
| チャット                    | ゼ検                  | + 新規 ∨ ↑ アップロード ∨ © リンクをコ           | XII 開く ∨ ゆ リンクをコピー … ×          | 1アイテムを選択済み ≕ すべての        |
| ії;<br>7-4<br>А         | 00ゼミ(検証) …          | General                             | General 〉 <b>クラスの資料</b>         |                          |
| 課題                      | 一般                  | ○ 🔽 クラスの資料 🖌 …                      |                                 | ● 更新者 > ●                |
| <ul> <li>デ定表</li> </ul> | 4月20日までの課題<br>動画    | 読み取り専用                              | 図 課題エクセル.xlsx  る                | 開く 教授<br>リンクをコピー         |
| し、通話                    |                     |                                     |                                 | ダウンロード<br>SharePoint で開く |
|                         |                     |                                     |                                 | コピー                      |

「ファイル」からダウンロードする場合は、該当のファイルの「・・・」から「ダウンロード」を選択してください。

## ⑥課題の確認と提出-1

課題が出されると、課題アイコン(リュック)の右上が赤くなり、通知されます。

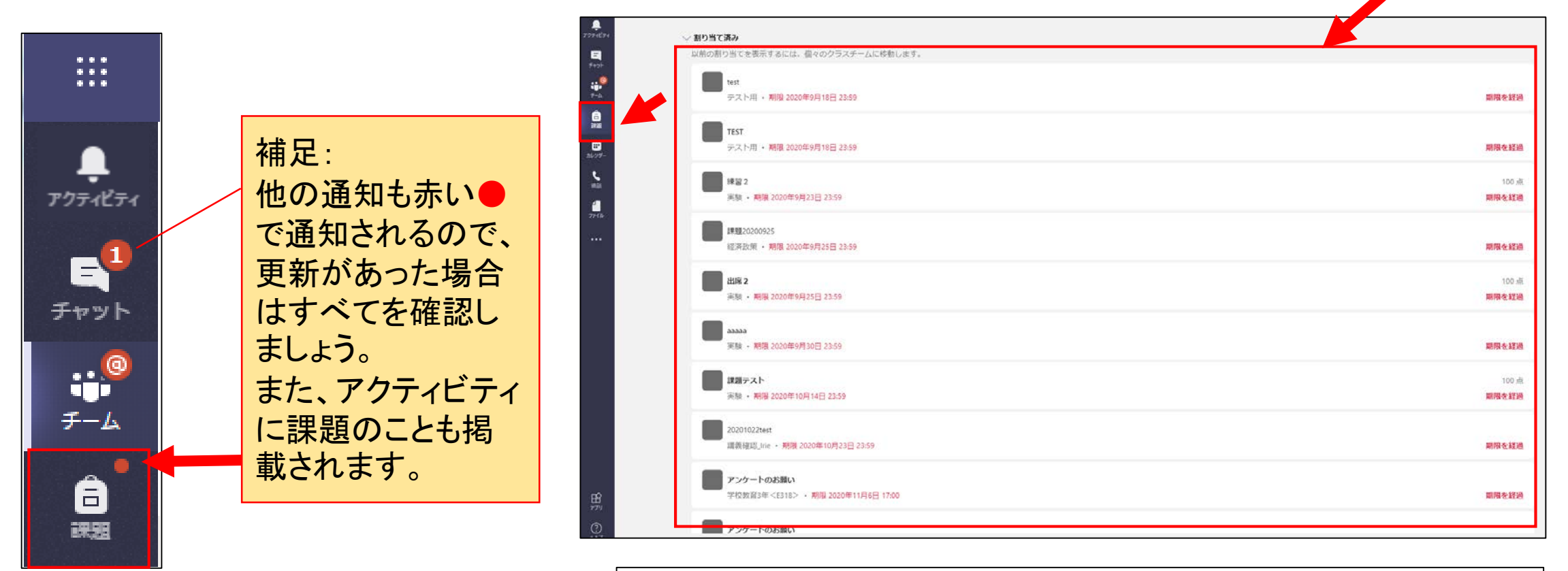

課題を押下すると、課題の選択画面になります。 選択すると、その課題の画面が表示されます。(次ページ)

## ⑥課題の確認と提出-2

下図の「割り当て済み」のものは取り組む べき課題になります。 また、期限が過ぎてしまったものは赤色で

「期限を経過」と表示されます。

作業を行う課題を押下すると下図のように詳細画面が表示されます。教員からの指示やファイルが詳細表示されます。 「作業の追加」を押下すると、ファイルを提出できます。

| ぜ検 一般 投稿 ファイル クラス ノートブック 課題 成績     □ | v <sup>™</sup> O |
|--------------------------------------|------------------|
| 今後の予定                                |                  |
| ✓割り当て済み(3)                           |                  |
| 課題2回目                                |                  |
| 期限 2020年4月17日 23:59                  | 期限を経過            |
| 小テスト                                 |                  |
| 期限 2020年4月25日 23:59                  |                  |
|                                      |                  |
| i来題3回<br>期限 2020年4月30日 23:59         |                  |
| 、<br>()<br>()                        |                  |
| (I) L d V                            |                  |
| 第1回課題                                | ~                |
|                                      |                  |

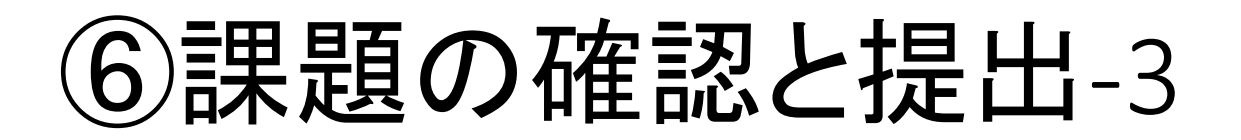

### ファイルを選択する場合、左下の「このデバイスからアップロード」を押下すると、 自分のPCからファイルを選択できます。

| OneDrive      | OneDrive             | ×           |                                            |                |
|---------------|----------------------|-------------|--------------------------------------------|----------------|
| 十 新しいファイル     | -                    | 更新日         |                                            |                |
| ල リンク         |                      | 1           |                                            |                |
| ဗိဂို Teams   | 1 聞<                 |             | X                                          |                |
|               | ← → < ↑  PC > F¥±X>F |             | <ul> <li>              ドキュメントの検索</li></ul> |                |
|               | 整理 ▼ 新しいフォルター        |             |                                            | このデバイフからマップロード |
|               | → 52-999<br>→ 927    | m 提出错网 docy | 史教门時 7世祖 71 A                              |                |
|               | > 🔎 検索               |             |                                            |                |
|               | ④保存したゲーム             |             |                                            | e)提出課題.docx    |
|               | ✓ ■ PC > ■ 3Dオブジェクト  |             |                                            |                |
|               | > <b>4</b> Øウンロード    |             |                                            |                |
|               | ✓ 🛄 デスクトップ           |             |                                            |                |
|               |                      |             |                                            |                |
|               | 2                    |             |                                            |                |
|               | >                    |             |                                            |                |
|               |                      |             |                                            |                |
|               | >                    |             |                                            |                |
|               | > 🗟 ドキュメント           |             |                                            | ファイルを選択して、     |
| このデバイスからアップロー | > <b>E</b> ピクチャ      |             |                                            |                |
|               | > 📓 ビデオ              |             |                                            | 完 ʃ をクリックします。  |
|               | > ♪ ミュージック           | ~           |                                            |                |
|               | ファイル名(N):            |             | All Files ( , )                            |                |
|               |                      |             | 開く(O) キャンセル                                |                |
|               |                      |             |                                            |                |
|               |                      |             |                                            |                |

## ⑥課題の確認と提出-4

完了を押した後、以下のような表示になるので、「提出」を押下すると、課題提出が完了します。

| く 戻る ほう 提出                                                                                                    | く 戻る<br>2020年4月23日木の 17:06 に提出しました ✓                                                                                                    |
|----------------------------------------------------------------------------------------------------|----------------------------------------------------------------------------------------------------|
| <ul> <li>課題3回</li> <li>期限 2020年4月30日 23:59</li> <li>新願</li> <li>課題のエクセルを編集し、ファイル名「課題(学籍番号)」として提出してください。</li> <li>わからないことは、ゼミ内の質問に記載してください。</li> <li>参考資料</li> <li>● 課題エクセルL×Isx</li> <li>・・・</li> <li>自分の作業</li> <li>・・・</li> <li>十 作業の追加</li> </ul> | <ul> <li>課題3回</li> <li>期限 2020年4月30日 23:59</li> <li>予順</li> <li>課題のエクセルを編集し、ファイル名「課題(学籍番号)」として提出してください。</li> <li>参考資料</li> <li>● 課題エクセルにはsx</li> <li>●・・・・・・・</li> <li>自分の作業</li> <li>●・・・・・・・・・・・・・・・・・・・・・・・・・・・・・・・・・・・・</li></ul> |
| <ul> <li>今後の予定</li> <li>◇ 割り当て済み(3)</li> <li>課題2回目<br/>期現 2020年4月17日 23:59</li> <li>期間を経過</li> <li>小テスト<br/>期限 2020年4月25日 23:59</li> </ul>                                                                                                    | 点数<br>点数なし                                                                                                    |
| 課題3回 ✓ √ 完了(2)                                                                                                    | 提出が終わった課題は、右側に「〜」が入ります。                                                                                                    |
| 第1回課題<br>課題3回                                                                                                    |                                                                                                    |

⑦オンライン講義への参加方法

### オンライン講義が開始されると下図の表示がチーム内に表示されるので参加をクリックします。

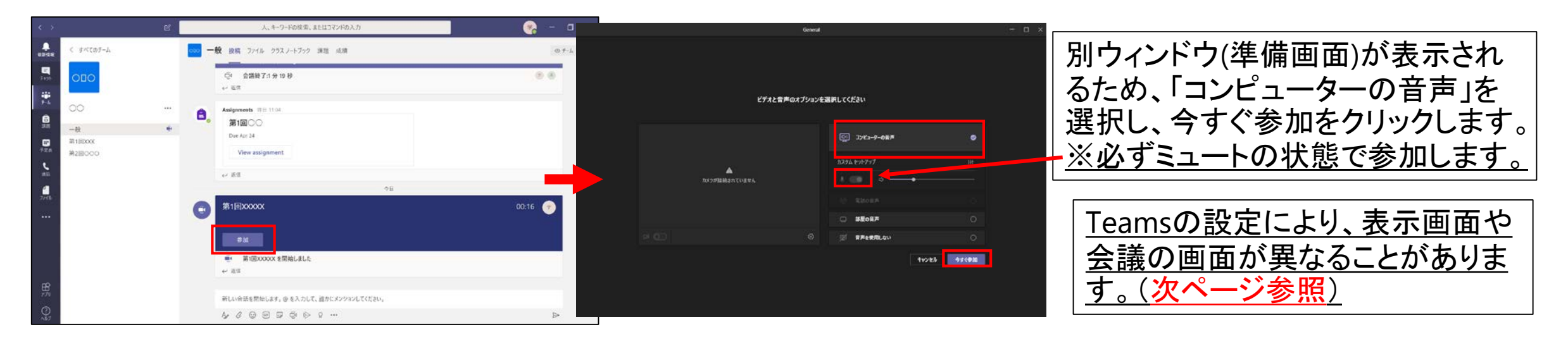

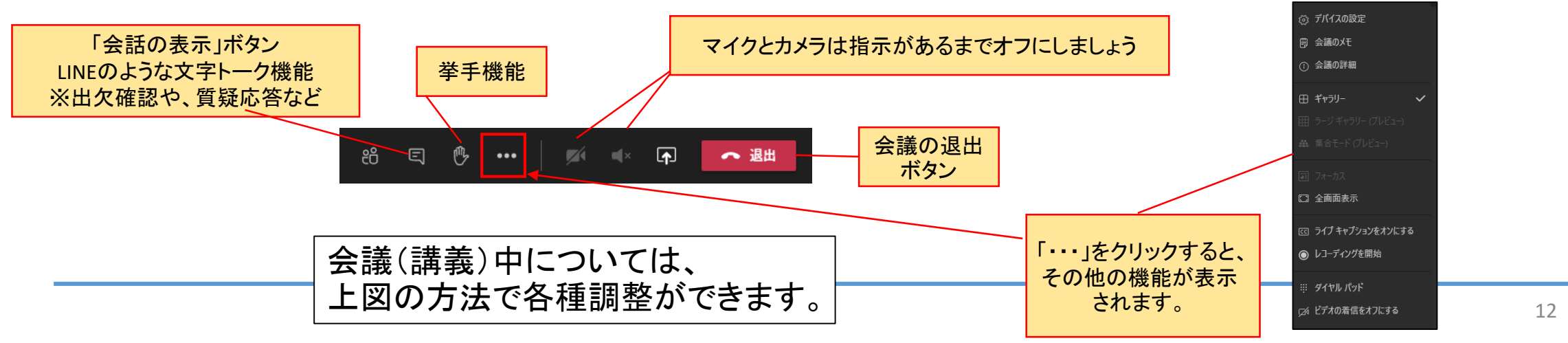

参考:新しい会議エクスペリエンスをオンする

PC版にて会議の機能「新しい会議エクスペリエンス」が有効になっていない場合、以下手順でオンにすることができます。(基本的には、最新のTeamsをインストールした場合オンになっています)

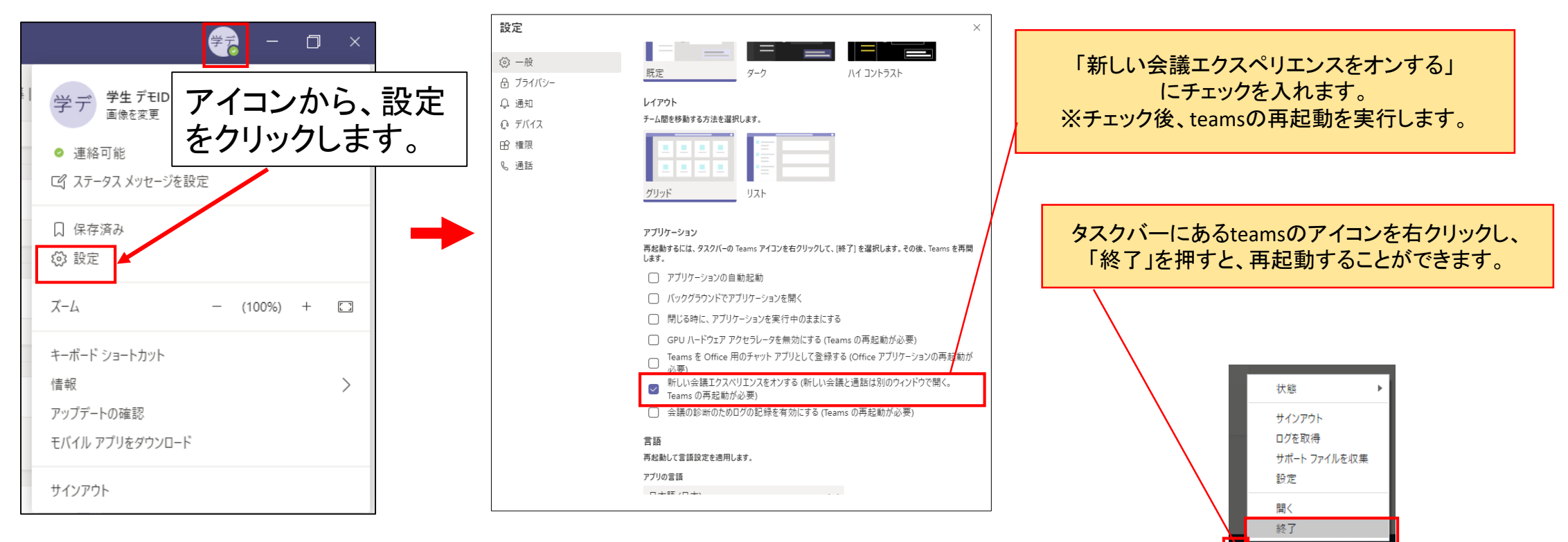

🔘 🖳 🐢 🔚 🛟 🗒

## 参考:Teamsチャットで教員に連絡をする場合

▲ 教員や授業によっては「チャット」での連絡を認めていない場合もありますので、事前に「チャット」での連絡をしていいかどうかを<u>必ず担当の教員に確認してから利用</u>してください。

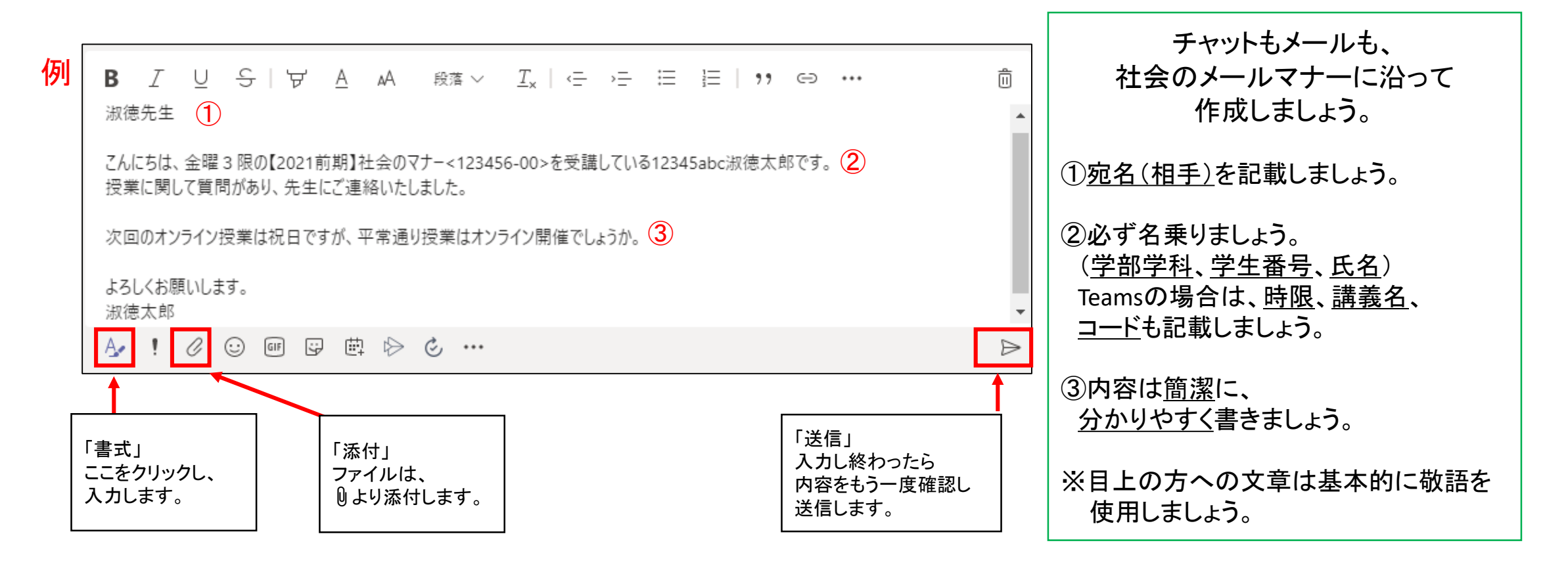